## **ONLINE FLIGHT DEPOSIT INSTRUCTIONS**

Online flight deposit payments – complete through your SWORDS account.

- Navigate to MGA's homepage at www.mga.edu
- On the right hand side under Menu, click on Current Students
- Towards the bottom left, click on **BANNER/SWORDS** then click **SWORDS Login**
- Follow instructions available to login to your SWORDS Account
- Welcome to SWORDS! Click on the Student tab
- Click Pay Now
- Select Flight Deposit for Flight Time from the Available Items Menu
- Enter the amount, click Add to Payment
- Click **Checkout** at the bottom of the screen
- Select your payment method

All electronic payments can take up to 5 business days to clear

- Credit or Debit Card subjected to convenience fee
- **Bank account (Electronic Check)** No convenience fee, need full checking account information bank routing number, bank name, etc.
- Click **Continue** and follow the prompts. Payment confirmation will be sent to your email.

## NEXT STEPS AFTER COMPLETING PAYMENT IN SWORDS:

E-mail us to request a transfer of funds to FSP at:

## FlightAccounts@mga.edu

Your student account (SWORDS) and flight account (Flight Schedule Pro) are not synced. Flight Deposits must be transferred manually to FSP.

You must maintain **\$500** in your FSP account at all times to check out aircraft to fly and **\$1000 minimum for check rides**. Instructors will verify account balances on a per lesson basis.